# 天津市政府采购中心网上商城 电商使用手册

| Ħ | 一手 |
|---|----|
| 日 | X  |

| <i>—</i> `, | 网上商城首页2      |
|-------------|--------------|
| 1,          | 访问网站2        |
| 2,          | 首页2          |
| <u> </u>    | 功能介绍5        |
| 1,          | 系统登录5        |
| 2,          | 电商基础信息维护6    |
| 3,          | 需求订单6        |
| 4,          | 订单管理7        |
| 5,          | 整改文件上传 11    |
| 6,          | 阶梯商品管理11     |
| 7、          | 促销商品管理12     |
| 8,          | 团购商品管理13     |
| 9、          | 差评率统计14      |
| 10          | 、 账期流水       |
| 11.         | 、 商品管理       |
| 12.         | 、 客服管理       |
| 13          | 、 处理不成功商品17  |
| 14          | 、 违规查看       |
| 三、          | 商品校验及上下架规则18 |

# 一、网上商城首页

#### 1、访问网站

打开天津市政府采购中心网(http://www.tjgpc.gov.cn),点击 首页的"网上商城专栏",进入网上商城。或直接输入网址 (http://wssc.tjgpc.gov.cn)进入网上商城。

#### 2、首页

进入商城首页后, 左侧为全部商品分类, 该分类为一级品目分类。 鼠标放于某一分类上的时候, 会出现该分类的二、三级分类。采购人 可根据所需购买商品的分类进行查询。页面右上方的搜索栏, 提供搜 索功能, 可根据需求商品的名称、商品 SKU 等进行搜索。如下图所示:

您好!欢迎光临天津市政府采购中心网上商城!【采购人登录】[件心登录]【供应商登录】 [采购人用户手册]【供应商用户手册] 🝟 👔 投的购物车

| <b>天津市政府</b> 采<br>网上商1 | { <b>购中心</b><br><sup>成</sup>           | 诚信・高效・                 | 品质                | 搜索栏>            | 请输入关键   | 字    | 搜索    |
|------------------------|----------------------------------------|------------------------|-------------------|-----------------|---------|------|-------|
| 全部商品分类                 | 首页                                     | 通知公告                   | 办事指南              | 公示通报            | 优惠专区    | 需求公示 | 入围电商  |
| 强制节能产品                 | 办公设备 >                                 | 电器 > 其他强制节俞            | ŧ, <del>,</del> = | 级品目分类           |         |      |       |
| 通用办公设备                 | 办公设备 '                                 | 便携式计算机 平板式微型           | 计算机 激光打印机         | 针式打印机, 服务性商品    | 記(办公设备) |      |       |
| 办公电器                   |                                        | 计算机原厂操作系统升级包           | 液晶显示器 台式一         | 体机 台式计算机        |         |      |       |
| 照相、摄像器材 >              | 电器 相式                                  | 空调   电热水器   多联式空<br> 机 | ;调(热泵)机组   服务性    | 商品(电器)   机房专用空( | 周 壁挂式空调 |      |       |
| 办公耗材类                  | 其他强制节能                                 | 镇流器 自镇流荧光灯             | 双端荧光灯 高压钠         | 火町 水嘴 便器        |         |      |       |
| 办公及体育用品 >              |                                        |                        |                   |                 |         |      |       |
| 教学仪器用具类                |                                        |                        |                   |                 |         |      |       |
| 建材布草、厨房设备 '            |                                        |                        |                   |                 |         |      |       |
| 残疾人福利性单位产品 >           |                                        |                        |                   |                 |         |      |       |
| 家具用具                   | —————————————————————————————————————— | 品目分类                   |                   |                 |         |      |       |
| 计算机软件                  |                                        |                        |                   |                 |         |      |       |
|                        |                                        |                        |                   | -               |         |      |       |
| 8                      |                                        | - (7) -                | - 民               |                 | )       | ₿    | - (3) |
| 采购人登录                  | 加入购物车                                  | 确认订单                   | 打印合同              | 采购人             | 收货      | 商品评价 | 验收报告  |

红色导航栏中,所含栏目包括:首页、通知公告(天津市政府采 购中心发布的通知公告)、办事指南(天津市政府采购中心发布的办 事指南)、公示通报(天津市政府采购中心发布的公示通报)、优惠专 区(分为团购专区、促销专区、阶梯专区)、需求公示(采购人发布 的需求订单公示)、入围电商(可选择电商查看该电商所有商品)。如 下图所示:

| <b>天津市政府</b> 采<br><sub>网上商城</sub> | 购中心 | 減信・高效・ | 品质   | <b>页] [中心登录] [供应</b> 酶登录 | [米)则人用户<br>请输入关键 | ≠册][供应简用尸≠册]<br>建字 | ■我的购物车 > 提索 |
|-----------------------------------|-----|--------|------|--------------------------|------------------|--------------------|-------------|
| 全部商品分类                            | 首页  | 通知公告   | 办事指南 | 公示通报                     | 优惠专区             | 需求公示               | 入围电商        |
| 强制节能产品                            |     |        |      |                          |                  |                    |             |
| 通用办公设备                            |     |        |      |                          |                  |                    | 1           |
| 177700                            |     |        |      | TATEL CON                |                  |                    |             |

首页图片右侧有三个功能按钮,分别为:用户手册、联系电商(查 看各电商的联系方式)、产品验证(采购人可根据页面中提供的链接 和电话进行不同品牌产品的验证)。

| <b>天津市政府</b><br>网上福 | · <mark>采购中心</mark><br><sup>爾城</sup> | 诚信・高效・ | 品质                        |        | 请输入关键 | 字         | 搜索        |
|---------------------|--------------------------------------|--------|---------------------------|--------|-------|-----------|-----------|
| 全部商品分类              | 首页                                   | 通知公告   | 办事指南                      | 公示通报   | 优惠专区  | 需求公示      | 入围电商      |
| 强制节能产品              | 2                                    |        |                           |        |       |           |           |
| 通用办公设备              | ×                                    |        |                           |        |       |           |           |
| 办公电器                | <b>x</b>                             |        |                           |        | 4     | ler.      |           |
| 照相、摄像器材             | s.                                   |        |                           |        |       | 你好        | , 欢迎登录!   |
| 办公耗材类               |                                      |        |                           |        | 1000  |           | 录 🔤 供应商登录 |
| 办公及体育用品             | ROM.                                 | 天津政    | 府采购                       | RAFE   | 豆城 🕈  |           |           |
| 教学仪器用具类             |                                      |        | 13 216 2.3                |        |       |           | <u>س</u>  |
| 建材布草、厨房设备           | · Software age                       |        |                           |        |       |           |           |
| 残疾人福利性单位产品          | >                                    |        | Ser 1 and                 | il and |       | RX182510T | 用户手册      |
| 家具用具                | >                                    | a ala  |                           |        |       | 0.0       |           |
| 计算机软件               | 8                                    |        |                           | 1 see  |       |           | 产品验证      |
|                     |                                      |        | Contraction of the second |        | E.    |           | 2 HADEGE  |

流程图下方为"热销专区","热销专区"按照采购数量从高到低 排序,供采购人查看在商城内销量较好的商品。

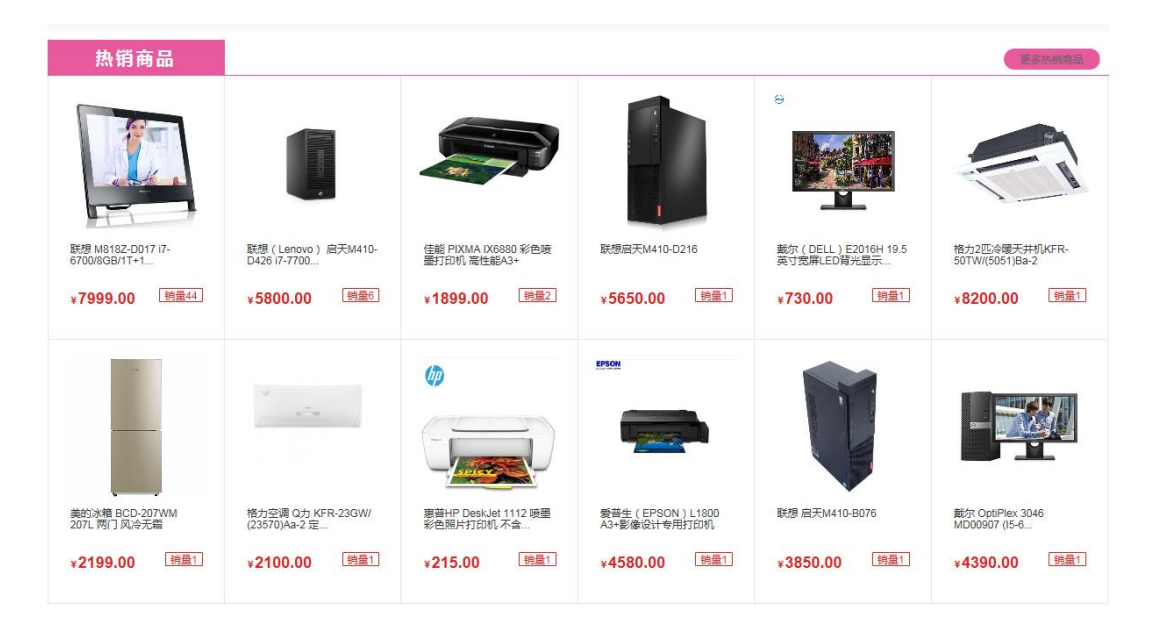

"热销商品"下方为三个品目楼层,1F"强制节能产品",2F"通 用办公设备",3F"办公电器"。每一楼层中罗列出该品目下的品牌, 采购人可点击品牌查看该品目下选择的品牌的所有商品。楼层右侧有 该品目下四个主要三级分类的列表。如下图所示:

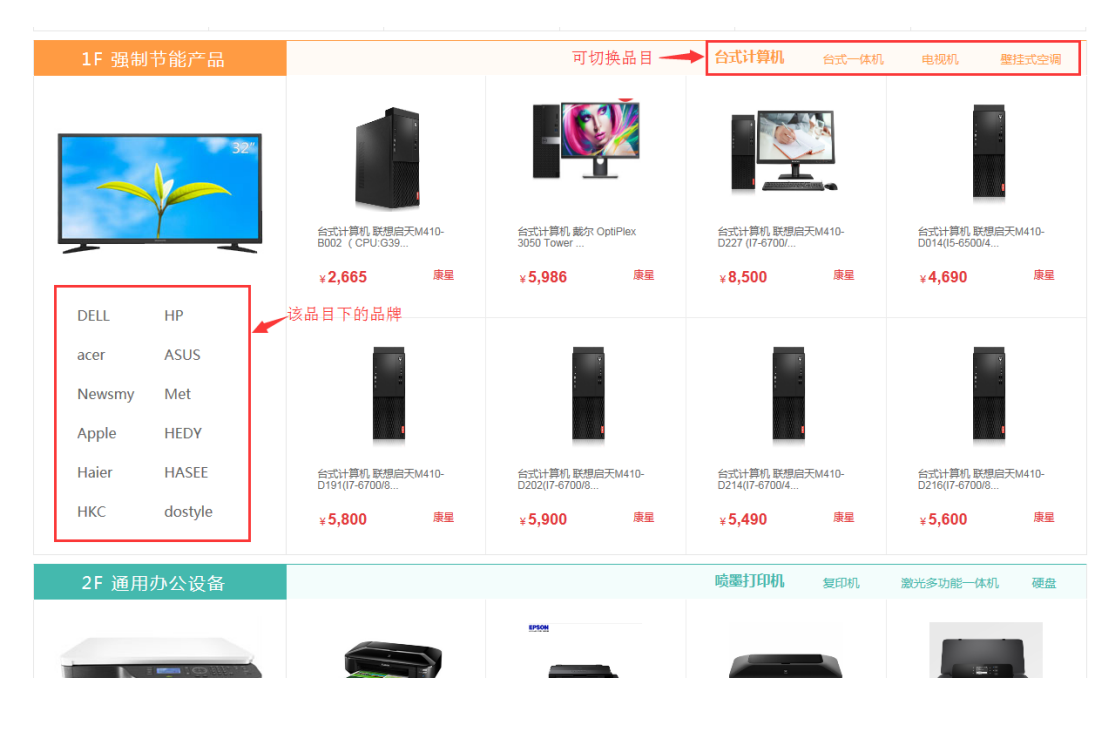

# 二、功能介绍

### 1、系统登录

登陆前请下载 CA 登陆驱动并安装。CA 登陆驱动可至 http://www.tjgpc.gov.cn:7001/ZTBS/loginSupplier2.jsp 页面下 载。如下图所示:

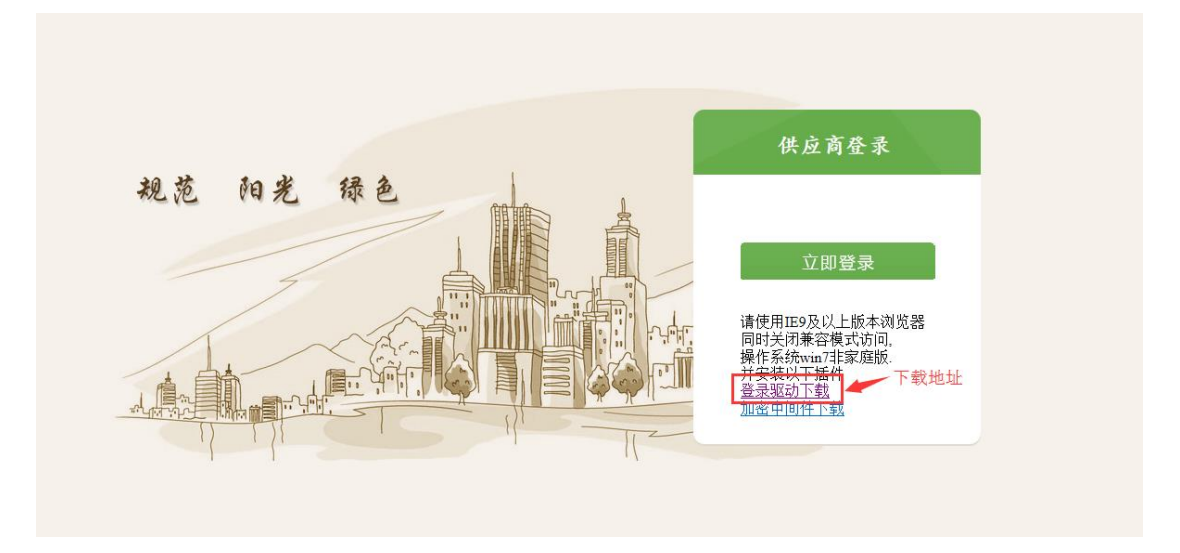

进入商城供应商登陆页面后,插入供应商 CA,点击登录按钮。 系统会识别插入的 CA 证书。如下图所示。

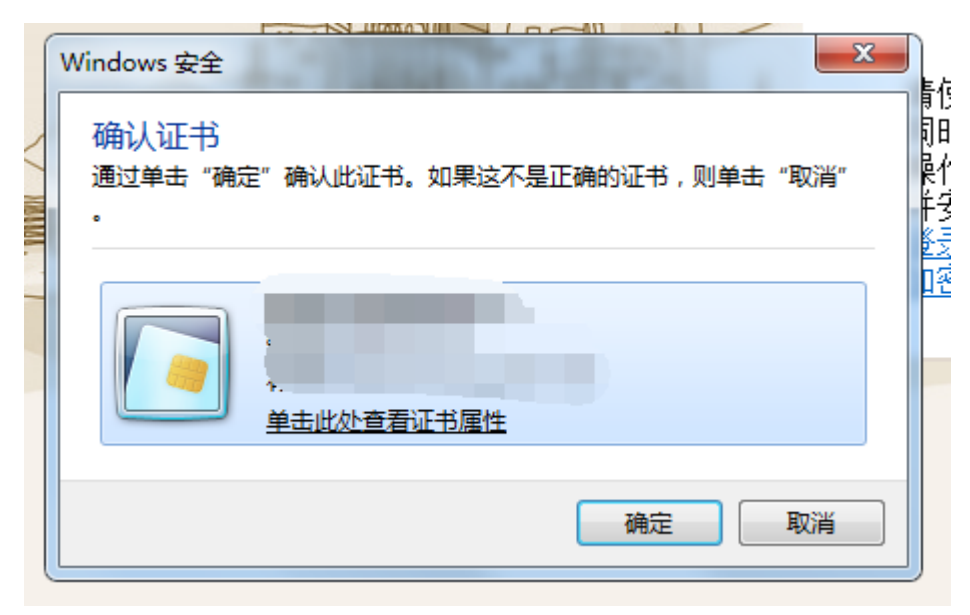

选中证书后,点击确定,输入正确的 pin 码,点击确定,即登陆 成功,进入电商后台管理页面。

## 2、电商基础信息维护

该功能电商可维护基础信息。其中联系人、联系人电话将会体现 在商品详情页右侧。维护页面如下图所示:

| 首页 🔒 电商基础信息维护 © |                        |         |     |
|-----------------|------------------------|---------|-----|
| 电商基础信息维护        |                        |         |     |
| 电商名称 *          | 深圳市董办公科技股份有限公司         |         |     |
| 开户行             | 111                    | 收款账户    | 111 |
| 法人代表 *          | 111                    | 联系人电话 * | 111 |
| 联系人 *           | 1111                   |         |     |
| 单位地址            | 深圳市福田区天安数码城天吉大厦D座4楼4D1 |         |     |
|                 | ❷ 保存                   |         |     |

# 3、需求订单

如果商城内没有采购人需要购买的商品,采购人会填写需求订单 给中心审核。中心审核通过后,电商可在该功能中查看采购人的需求 订单。如下图所示:

| HEIM MADE                               | 前页 台                               | 需求订单 🛛                                               |                                        |                                             |                                   |                               |                              |                         |                                                                                            |                                                                                                  |  |  |
|-----------------------------------------|------------------------------------|------------------------------------------------------|----------------------------------------|---------------------------------------------|-----------------------------------|-------------------------------|------------------------------|-------------------------|--------------------------------------------------------------------------------------------|--------------------------------------------------------------------------------------------------|--|--|
| 电荷基础信息维护                                | 1 查询数据                             |                                                      |                                        |                                             |                                   |                               |                              |                         |                                                                                            |                                                                                                  |  |  |
| 需求订单                                    |                                    | 采购人 采购人                                              |                                        | 采购名称 采制                                     | 治界                                | 中语                            | 验时间                          |                         | 51                                                                                         |                                                                                                  |  |  |
| 订单管理                                    |                                    | <b>코</b> 루 品牌型부                                      |                                        | 品目名称                                        |                                   | 回知                            | 回复状态 全部 💟                    |                         |                                                                                            |                                                                                                  |  |  |
| 整改材料上传                                  | 回复需求                               | 订单                                                   |                                        |                                             |                                   |                               |                              |                         |                                                                                            | 查询                                                                                               |  |  |
| 阶梯商品管理                                  |                                    |                                                      | 看历史回复情况                                |                                             |                                   |                               |                              |                         |                                                                                            |                                                                                                  |  |  |
| 促病商品管理                                  | © 1212                             | ◎ 查看回复                                               | 17072-120400                           |                                             |                                   |                               |                              |                         |                                                                                            |                                                                                                  |  |  |
|                                         |                                    |                                                      |                                        |                                             |                                   |                               |                              |                         |                                                                                            |                                                                                                  |  |  |
| 因购商品管理                                  | 订单管理列的                             | <sup>友</sup>                                         |                                        |                                             |                                   |                               |                              |                         |                                                                                            |                                                                                                  |  |  |
| 因购商品管理<br>差评率统计                         | 订单管理列目                             | 采购人                                                  | 采购名称                                   | 采购品目                                        | 品牌                                | 型号                            | 数量                           | 參救描述                    | 审核状态                                                                                       | 审核时间                                                                                             |  |  |
| 町町商品管理<br>並汗率統計<br>総研洗水                 | 订单管理列:                             | 表<br>采购人<br>普通管理员11                                  | 采购名称<br>测试111                          | 采购品目<br>办公电器                                | 品牌<br>1111111                     | 型号<br>1111                    | 数量<br>111                    | 參数描述<br>111             | 审核状态<br>已回复                                                                                | 审核时间<br>2018-08-16 17:35:15                                                                      |  |  |
| 町町商品管理<br>意汗率统计<br>5.明流水<br>5.99元       | 订单管理列:<br>1 □<br>2 □               | 表<br>采购人<br>普通管理员11<br>测试采购人                         | 采购名称<br>测试111<br>测试111                 | 采明品目<br>办公电器<br>办公及体育用品                     | 品牌<br>1111111<br>11               | 型号<br>1111<br>11              | 数量<br>111<br>1               | 参数描述<br>111<br>1        | <ul> <li>审核状态</li> <li>已回复</li> <li>未回复</li> </ul>                                         | 审核时间<br>2018-08-16 17:35:15<br>2018-08-16 17:35:12                                               |  |  |
| 司時商品管理<br>並评率统计<br>時間迄水<br>時品管理         | 订单管理列的<br>1<br>2<br>3              | 東駒人<br>華通管理员11<br>謝试采駒人<br>潤试采駒人                     | 采购名称<br>测试111<br>测试111<br>测试111        | 采明品目<br>力公电器<br>力公及体育用品<br>力公电器             | 品牌<br>1111111<br>11<br>111        | 型号<br>1111<br>11<br>111       | 数量<br>111<br>1<br>111        | 参数描述<br>111<br>1<br>111 | <ul> <li>         市核状态         已回复         未回复      </li> <li>         未回复     </li> </ul> | 审核时间<br>2018-08-16 17:35:15<br>2018-08-16 17:35:12<br>2018-08-16 17:35:06                        |  |  |
| 田町商品管理<br>差评率统计<br>肟酮充水<br>商品管理<br>查报管理 | 订单管理列的<br>1 0<br>2 0<br>3 0<br>4 0 | 東駒人<br>単通管理员11<br>測试采駒人<br>測试采駒人<br>置近采駒人<br>普通管理员11 | 采购名称<br>测试111<br>测试111<br>测试111<br>测试2 | 采明品目<br>力公电器<br>力公及体育用品<br>力公24番<br>力公及体育用品 | 品牌<br>1111111<br>11<br>111<br>111 | 型号<br>1111<br>11<br>111<br>載尔 | 数量<br>111<br>1<br>111<br>111 | 參数描述<br>111<br>1<br>111 | <ul> <li>审核状态</li> <li>已回复</li> <li>未回复</li> <li>未回复</li> <li>未回复</li> <li>未回复</li> </ul>  | 审核时间<br>2018-08-16 17:35:15<br>2018-08-16 17:35:12<br>2018-08-16 17:35:06<br>2018-08-01 14:35:10 |  |  |

选中订单点击"回复"按钮进行回复。如果针对多个需求订单给 出同样回复,可多选订单进行统一回复。填写是否有货、送货天数、 联系电话、回复进行回复。回复如下图所示:

|       | ×    |
|-------|------|
| 是否有货: |      |
| 送货天数: |      |
| 联系电话: |      |
| 回复:   |      |
|       |      |
|       |      |
|       |      |
|       |      |
|       |      |
|       | 保存取消 |

# 4、订单管理

查看电商订单管理。如下图所示:

| 电荷管理                            | 首页 🔒 订单管理                                                                                                    | D                                                                      |                                                                                                    |                                                                                                    |                             |                                  |                                      |                                         |                                                                |                  |                                                                                                    |              |                            |                              |
|---------------------------------|----------------------------------------------------------------------------------------------------|------------------------------------------------------------------------|----------------------------------------------------------------------------------------------------|----------------------------------------------------------------------------------------------------|-----------------------------|----------------------------------|--------------------------------------|-----------------------------------------|----------------------------------------------------------------|------------------|----------------------------------------------------------------------------------------------------|--------------|----------------------------|------------------------------|
| 电商基础信息维护                        | 1 查询数据                                                                                                    |                                                                        |                                                                                                    |                                                                                                    |                             |                                  |                                      |                                         |                                                                |                  |                                                                                                    |              |                            |                              |
| 需求订单                            | 下单起始时间                                                                                                    |                                                                        | T T                                                                                                    | 肇结束时间                                                                                                    |                             |                                  | 采购单位                                 | 采购单位                                    | ž                                                              |                  | ]                                                                                                    |              |                            |                              |
| 订单管理                            | 订单编号                                                                                                    | 订单编号                                                                   |                                                                                                    | 商品名称 商品名称                                                                                                    |                             |                                  | 合同状态                                 | 请选择                                     |                                                                | ~                |                                                                                                    |              |                            |                              |
| 整改材料上传                          | 订单状态                                                                                                    | 请选择                                                                    | ~                                                                                                    | <b>发票类型</b> 请选择                                                                                                    |                             |                                  |                                      |                                         |                                                                |                  |                                                                                                    |              |                            |                              |
| 阶梯商品管理                          |                                                                                                    |                                                                        |                                                                                                    |                                                                                                    |                             |                                  |                                      |                                         |                                                                |                  | 查询 清空                                                                                                    |              |                            |                              |
| 促納商品管理                          | ◎ 查看 × 生成合同                                                                                                    | = 合同签章 =                                                               | 生成验收报告 😄 验收报告签算                                                                                            | 二 同步订单状态 二                                                                                                    | 导出订单                        |                                  |                                      |                                         |                                                                |                  |                                                                                                    |              |                            |                              |
| 因购商品管理                          |                                                                                                    |                                                                        |                                                                                                    |                                                                                                    |                             |                                  |                                      |                                         |                                                                |                  |                                                                                                    |              |                            |                              |
| 差评率统计                           | 订单列表-号出订单最大支                                                                                                    | 持2000张                                                                 |                                                                                                    |                                                                                                    |                             |                                  |                                      |                                         |                                                                |                  |                                                                                                    |              |                            |                              |
|                                 | 订单号(由南)                                                                                                    | Tmm 日本                                                                 | 商品名称                                                                                                    | 的探人                                                                                                    | 会額(元)                       | 112 801 00 / 01                  | strated and strategy of              | ADME                                    | 合同评态                                                           | 合同检数             | 下的时间                                                                                                    | statestatio  | TMIES                      | 给那些开                         |
| 账期流水                            | 10                                                                                                    | 3                                                                      |                                                                                                    |                                                                                                    | mile() 0)                   | 140/510/11/                      | 又何万式                                 | HI-BOACHE                               | III POSTAN                                                     | intro 100 MA     | 1-10003160                                                                                                    | 340140413149 | 10 May 10 124              | DOROCIE                      |
| 账期流水                            | 1 2018822113317                                                                                                    | 118(TJGO'联团(1                                                          | hinkPad ) T470 ( 20HDA008CD                                                                                | )石先生(15122476987                                                                                                   | 988                         | 测试采购人                            | 货到付款                                 |                                         | 已签章                                                            | 2                | 2018-08-22 11:33                                                                                                    | 5404043145   | 已完成                        | 普通发票                         |
| 账期流水<br>商品管理                    | 1 2018822113317<br>2 2018822111417                                                                                            | 118(TJGO 联想(1<br>937(TJGO 300GB                                        | ThinkPad)T470(20HDA008CD<br>15K RPM SAS 2.5英寸热摇拔硬盘                                                         | )石先生(15122476987<br>) 張茂芃(13803090959                                                                              | 988<br>3123                 | 测试采购人<br>测试采购人                   | 受利力式<br>货到付款<br>货到付款                 | 纸质电子                                    | 已签章<br>未签章                                                     | 2                | 2018-08-22 11:33<br>2018-08-22 11:14                                                                                              | 964643145    | 已完成                        | 普通发票<br>电子发票                 |
| 影패沉水<br>商品管理<br>客服管理            | 1 2018822113317<br>2 2018822111417<br>3 2018822153325                                                                         | 118(TJGO 联想(<br>937(TJGO 初の<br>89(TJGOV 联想(T                           | ThinkPad ) T470 (20HDA008CD<br>15K RPM SAS 2.5英寸热插拔硬盘<br>hinkPad ) T470 (20HDA008CD                        | · 石先生(15122476987<br>· 张茂芃(13803090959<br>· 石先生(15122476987                                                        | 988<br>3123<br>988          | 演試采购人<br>測試采购人<br>測试采购人          | 受利力式<br>货到付款<br>货到付款<br>货到付款         | 低质<br>纸质                                | <ul> <li>已签章</li> <li>未签章</li> <li>未签章</li> </ul>              | 2                | 2018-08-22 11:33<br>2018-08-22 11:14<br>2018-08-22 15:03                                                                          | 304043143    | 日完成<br>日完成<br>日定成          | 普通发票<br>电子发票<br>电子发票         |
| 新期宽水<br>商品管理<br>客服管理<br>处理不成功商品 | 1         2018822113317           2         2018822111417           3         2018822153325           4         2018822101421 | 118 (TJGO) 联想(<br>937 (TJGO 300GB<br>89 (TJGOV 联想(T<br>78 (TJGOV 300GB | ThinkPad) T470(20HDA008CD<br>15K RPM SAS 2.5英寸热脑拔硬盘<br>ThinkPad) T470(20HDA008CD<br>15K RPM SAS 2.5英寸热脑拔硬盘 | <ul> <li>石先生(15122476987)</li> <li>张茂芃(13803090959)</li> <li>石先生(15122476987)</li> <li>石先生(15122476987)</li> </ul> | 988<br>3123<br>988<br>77523 | 湖试采购人<br>湖试采购人<br>湖试采购人<br>湖试采购人 | 受利力式<br>贫到付款<br>货到付款<br>货到付款<br>货到付款 | 1105年22<br><u> 纸成</u><br>电子<br>纸质<br>纸质 | <ul> <li>已签章</li> <li>未签章</li> <li>未签章</li> <li>未签章</li> </ul> | 2<br>2<br>2<br>2 | 2018-08-22         11:33           2018-08-22         11:14           2018-08-22         15:03           2018-08-22         10:14 | 704043143    | 已完成<br>已完成<br>已取消<br>待电商处理 | 普通发票<br>电子发票<br>电子发票<br>普通发票 |

点击"查看"查看订单详情。

点击"生成合同",生成合同大概需要三秒左右时间,请勿连续 点击生成合同。生成完成后浏览器将提示下载合同。如下图所示:

|                                                                                                    |                      | 1 查询数据         |            |                          |                    |           |       |       |      |      |      |      |                  |      |       |         |
|----------------------------------------------------------------------------------------------------|----------------------|----------------|------------|--------------------------|--------------------|-----------|-------|-------|------|------|------|------|------------------|------|-------|---------|
| NDM         TPALMANN         TPALMANN                                                                                                    | 214) ##42102.003E3** |                |            |                          |                    |           |       |       |      |      |      |      |                  |      |       |         |
|                                                                                                    | 印水订单                 | 下華起始时间         |            | <b>1</b> 2               | 下单结束时间             |           |       |       | 采购单位 |      |      |      |                  |      |       |         |
| CRAIL-LIP         Tables         回照目         U         展展型         原品目         U           中の品目型         ・         ・         ・         ・         ・         ・         ・         ・         ・         ・         ・         ・         ・         ・         ・         ・         ・         ・         ・         ・         ・         ・         ・         ・         ・         ・         ・         ・         ・         ・         ・         ・         ・         ・         ・         ・         ・         ・         ・         ・         ・         ・         ・         ・         ・         ・         ・         ・         ・         ・         ・         ・         ・         ・         ・         ・         ・         ・         ・         ・         ・         ・         ・         ・         ・         ・         ・         ・         ・         ・         ・         ・         ・         ・         ・         ・         ・         ・         ・         ・         ・         ・         ・         ・         ・         ・         ・         ・         ・         ・         ・         ・         ・         ・         ・         ・         ・ </td <td>丁单管理</td> <td>订单编号</td> <td>订单编号</td> <td></td> <td>商品名称</td> <td></td> <td></td> <td></td> <td>合同状态</td> <td>请选择</td> <td></td> <td>~</td> <td>1</td> <td></td> <td></td> <td></td>                                                                                                    | 丁单管理                 | 订单编号           | 订单编号       |                          | 商品名称               |           |       |       | 合同状态 | 请选择  |      | ~    | 1                |      |       |         |
| 中山県 (                                                                                                    | 設材料上传                | 订单状态           | 请选择        | ×                        | 发票类型               | 请选择       |       | ~     |      |      |      |      |                  |      |       |         |
| AGBERI<br>AGBERI<br>AGB | 伊商品管理                |                | 生成合同       |                          |                    |           |       |       |      |      |      |      | 查询 清空            |      |       |         |
| 福島語 219時度-田田汀御美大党大党の00余 2440行 1万勝号-田町汀御美大党大党の00余 2440行 1万勝号-田丁汀御美大党大党の00余 100-105 世紀「日本の52年15122476987 988 所は不得人 佐田汀大都 542 2018-08-22113 100-105 世紀「日本の52年1532248 100-105 世紀「日本の52年1532248 100-105 世紀「日本の52年1532248 100-105 世紀「日本の52年15322476987 988 所は不得人 佐田汀大都 542 2018-08-22113 100-105 世紀 100-105 世紀 100-105                                                                                                    | 納商品管理                | ◎ 查看 × 生成合同    | 二 合同答言     | 二 生成验疫报告 二 新             |                    | 单状态 二月    | 网络订单  |       |      |      |      |      |                  |      |       |         |
| 中部計<br>「新事 号は1 電話で ないたいのあ<br>「新事 号は1 電話で いたいの 知識 「「「「「「「「」」」」」」」」」<br>「「」」」」」<br>「「」」」」<br>「」」」<br>「」」」<br>「」」」<br>「」」<br>「」<br>「」<br>「」」<br>「」<br>「」」<br>「」<br>「」<br>「」<br>「」<br>「」<br>「」<br>「」<br>「」<br>「」<br>「」<br>「」<br>「」<br>「」<br>「」<br>「」<br>「」<br>「」<br>「」<br>「」<br>「」<br>「」<br>「」<br>「」<br>「」<br>「」<br>「」<br>「」<br>「」<br>「 」<br>「 」<br>「 」<br>「 」<br>「 」<br>「 」<br>「 」<br>「 」 」<br>「 」<br>「 」 」<br>「 」 」<br>「 」 」<br>「 」 」<br>「 」 」 」<br>「 」 」 」<br>「 」 」 」<br>「 」 」 」<br>「 」 」 」<br>「 」 」 」<br>「 」 」 」<br>「 」 」<br>「 」 」 」<br>「 」 」 」 」                                                                                                    | 购商品管理                |                |            |                          |                    |           |       |       |      |      |      |      |                  |      |       |         |
|                                                                                                    | (平園44)十              | 订单列表-导出订单最大    | 1持2000条    |                          |                    |           |       |       |      |      |      |      |                  |      |       |         |
| The State State                                                                                                    | 潮戸古水                 | 订单号(电离         | 丁单号)       | 商品名称                     | 收货                 | 人         | 金額(元) | 采购单位  | 支付方式 | 合同类型 | 合同状态 | 合同份数 | 下单时间             | 完成时间 | 订单状态  | 发票类型    |
| 本語書 2 2018822111417937 (TIGO 2006B 15K 6FM 5A5 25年35月MBE度金 25元代 (1380300955 3123 第124 第35分数 电子 未苦金 2018-08-22 11:14 已応应 电子波 3 20188225332589 (TIGOV 報告(Thin+y=) 1749 (20+0A000C) 5元先(15122476987 988 第424年34 亿 2018 4 元 2018 4 元 2018                                                                                                    |                      | 1 201882211331 | 118 ( TJGO | 联想(ThinkPad)T470(20H     | DA008CD ; 石先生 ( 15 | 122476987 | 988   | 测试采购人 | 货到付款 | 纸质   | 已签章  | 2    | 2018-08-22 11:33 |      | 已完成   | 普通发票    |
| 第2日本 3 201882215332258 [UGOV 報報(Thinkers) 1970 (20HDA008CD) 「否先生(15)122476987 988 現は采用人 摂則(救 低烈 未至章 2 2018-08-221503 (司取用 中子波 5-10) 第本法定局益 1 20188221632236 [UGOV 報報(Thinkers) 1970 (20HDA008CD) 「否先生(15)122476987 7752 第加採用人 摂則(救 低烈 快至 2 2018-08-221503) 日本語 1 20188221632236 [UGOV 報報(Thinkers) 1970 (20HDA008CD) 「否先生(15)122476987 7752 第加採用人 摂則(救 低烈 快至 2 2018-08-221503) 日本語 1 201882216323236 [UGOV 報報(Thinkers) 1970 (20HDA008CD) 「否先生(15)122476987 7752) 第出 1 20188221632236 [UGOV 報報(Thinkers) 1970 (20HDA008CD) 「否先生(15)122476987 7752) 第出 1 201882216323236 [UGOV 報報(Thinkers) 1970 (20HDA008CD) 「否先生(15)122476987 7752) 第出 1 201882216323236 [UGOV 報報(Thinkers) 1970 (20HDA008CD) 「否先生(15)122476987 7752) 第出 1 201882216323236 [UGOV 報報(Thinkers) 1970 (20HDA008CD) 「否先生(15)122476987 7752) 第出 1 201882216323236 [UGOV 報報(Thinkers) 1970 (20HDA008CD) 「否先生(15)122476987 7752) 第出 1 201882216323236 [UGOV 報報(Thinkers) 1970 (20HDA008CD) 「否先生(15)12476987 7752) 第出 1 201882216323 [UGOV 報報(Thinkers) 1970 (20HDA008CD) 「否未生(15)12476987 7752) 第出 1 20188221632 [UGOV 和(15)124767 [UGOV 3008115K FFFF]] 1 2018821 [UGOV 3008115K FFFF] 1 2018821 [UGOV 3008115K FFF]] 1 2018821 [UGOV 3008115K FFF]] 2 20188-20181 [UGOV 3008115K FFF]] 2 20188-20181 [UGOV 3008115K FFF]] 2 2 20188-2                                                                                                    | 的管理                  | 2 201882211141 |            |                          |                    |           |       |       |      |      |      |      |                  |      |       |         |
| ETAGORIA 4 201882210142178 (TJGOV 3000B 15K RPM 5A5 25英15MMR原盤 石先生 (15122476987 77523 第16KR例人 货酬付款 焙焼 水笠童 2 2018-08-22 10:14 符电构处理 普通沈 10 H 4 第1 共1页 ト H 0                                                                                                    | 服管理                  | 3 201882215332 | 89 ( TJGOV | 联想(ThinkPad)T470(20H     | DA008CD ; 石先生 ( 15 | 122476987 | 988   | 测试采购人 | 货到付款 | 纸质   | 未签章  | 2    | 2018-08-22 15:03 |      | 已取消   | 电子发票    |
| 10 🛛 🛛 4 4 第1 共1页 🕨 H 0                                                                                                    | 上還不成功商品              | 4 201882210142 | 78 ( TJGOV | 300GB 15K RPM SAS 2.5英寸的 | 熱摘接硬盘 石先生(15       | 122476987 | 77523 | 测试采购人 | 货到付款 | 纸质   | 未签章  | 2    | 2018-08-22 10:14 |      | 待电商处理 | 普通发票    |
|                                                                                                    |                      | 10 🖌 📢 🦛       | 1 共1页 )    | н о                      |                    |           |       |       |      |      |      |      |                  |      | 显示    | 1到4,共4词 |
|                                                                                                    |                      |                |            |                          |                    |           |       |       |      |      |      |      |                  |      |       |         |
|                                                                                                    |                      |                |            |                          |                    |           |       |       |      |      |      |      |                  |      |       |         |
|                                                                                                    |                      |                |            |                          |                    |           |       |       |      |      |      |      |                  |      |       |         |
|                                                                                                    |                      |                |            |                          |                    |           |       |       |      |      |      |      |                  |      |       |         |
|                                                                                                    |                      |                |            |                          |                    |           |       |       |      |      |      |      |                  |      |       |         |
|                                                                                                    |                      |                |            |                          |                    |           |       |       |      |      |      |      |                  |      |       |         |
|                                                                                                    |                      |                |            |                          |                    |           |       |       |      |      |      |      |                  |      |       |         |
|                                                                                                    |                      |                |            |                          |                    |           |       |       |      |      |      |      |                  |      |       |         |
|                                                                                                    |                      |                |            |                          |                    |           |       |       |      |      |      |      |                  |      |       |         |
|                                                                                                    |                      |                | Г          |                          |                    |           |       |       |      |      |      |      | 7                |      |       |         |

生成合同后,点击"合同签章",跳转至合同签章页面。由于签 章页面需要加载控件,如果该电脑第一次加载此控件,请点击页面下 方的"允许"按钮,加载该控件。

| 管理平台     | = |      |        |   |       |        |                    |             |                |              |           |          |         |    |         | 深     | 川市壹办。 | 公科技股份 |
|----------|---|------|--------|---|-------|--------|--------------------|-------------|----------------|--------------|-----------|----------|---------|----|---------|-------|-------|-------|
| 电商管理     | × | 首页 🔒 | 订单管理 ◎ |   |       |        |                    |             |                |              |           |          |         |    |         |       |       |       |
| 电商基础信息维护 |   |      |        |   |       |        | 操作                 |             |                |              |           |          |         |    |         |       |       |       |
| 需求订单     |   |      |        |   |       |        | 墨章<br>保存           |             |                |              |           |          |         |    |         |       |       |       |
| 订单管理     |   |      |        |   |       |        |                    |             |                |              |           |          |         |    |         |       |       |       |
| 整改材料上传   |   |      |        |   |       |        |                    |             |                |              |           |          |         |    |         |       |       |       |
| 阶梯商品管理   |   |      |        |   |       |        |                    |             |                |              |           |          |         |    |         |       |       |       |
| 促销商品管理   |   |      |        |   |       |        |                    |             |                |              |           |          |         |    |         |       |       |       |
| · 因购商品管理 |   |      |        |   |       |        |                    |             |                |              |           |          |         |    |         |       |       |       |
| 差评率统计    |   |      |        |   |       |        |                    |             |                |              |           |          |         |    |         |       |       |       |
| 影期流水     |   |      |        |   |       |        |                    |             |                |              |           |          |         |    |         |       |       |       |
| 商品管理     |   |      |        |   |       |        |                    |             |                |              |           |          |         |    |         |       |       |       |
| 客服管理     |   |      |        |   |       |        |                    |             |                |              |           |          |         |    |         |       |       |       |
| 处理不成功商品  |   |      |        |   |       |        |                    |             |                |              |           |          |         |    |         |       |       |       |
|          |   |      |        |   |       |        |                    |             |                |              |           |          |         |    |         |       |       |       |
|          |   |      |        |   |       |        |                    |             |                |              |           |          |         |    |         |       |       |       |
|          |   |      |        |   |       |        |                    |             |                |              |           |          |         |    |         |       |       |       |
|          |   |      |        |   |       |        |                    |             |                |              |           |          |         |    |         |       |       |       |
|          |   |      |        |   |       |        |                    |             |                |              |           |          |         |    |         |       |       |       |
|          |   |      |        |   |       |        |                    |             |                |              |           |          |         |    |         |       |       |       |
|          |   |      |        |   |       |        |                    |             |                |              |           |          |         |    |         |       |       |       |
|          |   |      |        |   |       |        |                    |             |                |              |           |          |         |    | 点击允许    | +加軟控件 |       |       |
|          |   |      |        | _ |       |        |                    |             |                |              |           |          |         |    |         |       |       |       |
|          |   |      |        |   |       |        |                    |             |                |              |           |          | +GROOM  |    | 400=(A) |       |       |       |
|          |   |      |        |   | 此网贝想要 | 医行以 下加 | 戴叫: 朱目 "BEIJING DI | ANJU INFORM | VIA I ION TECH | NULOGY CO.,L | .10、的"点聚! | 8十竖草系统"。 | 有何风险(W) | )/ | 允许(A) ▼ | ×     |       |       |

点击"允许"后页面将重新刷新,再次点击"合同签章"即可进入签章页面。插入天津政府采购中心的供应商的认证证书(UKEY), 点击左侧"盖章"按钮,鼠标所在位置将会出现电子章,选择需要加 盖的位置,输入 PIN 码后,合同中即会出现加盖的签章。最后点击"保

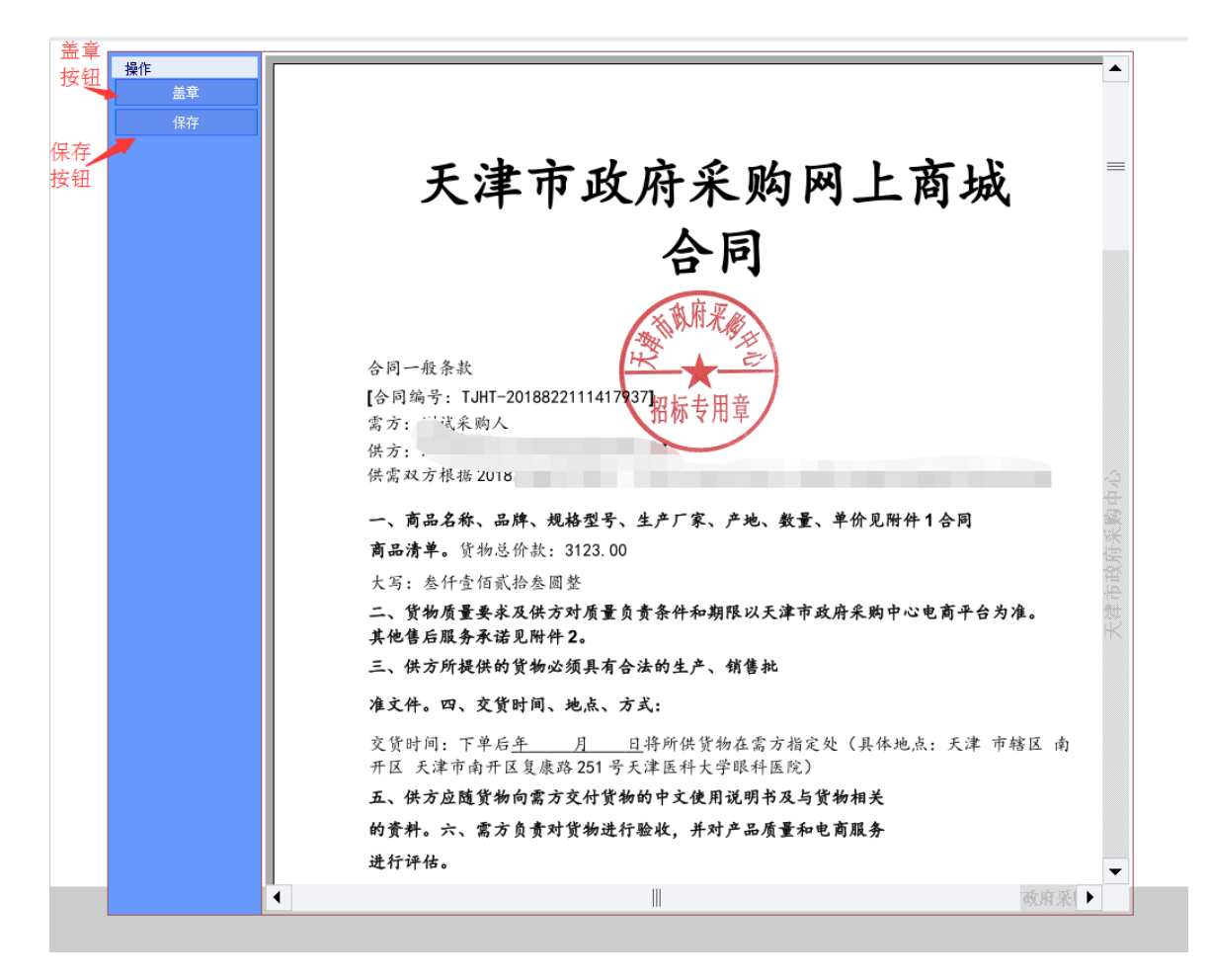

注:如果未生成合同就点击"合同签章",系统将提示"尚未生成合同"。如果已生成合同,并且已签章,需要下载签章后的电子合同, 请签章后再点击生成合同即可下载签章后的合同,不会出现重新生成 一个未签章的合同的情况。

点击"生成验收报告",填写回复日期和回复状态。生成验收报告大概需要三秒左右时间,请勿连续点击生成验收报告。生成完成后 浏览器将提示下载验收报告。如下图所示:

| 首页 🔒 订单管理       | 8                          |                                  |              |                 |          |       |       |        |         |            |                  |      |       |       |
|-----------------|----------------------------|----------------------------------|--------------|-----------------|----------|-------|-------|--------|---------|------------|------------------|------|-------|-------|
| ↓ 查询数据          |                            |                                  |              |                 |          |       |       |        |         |            |                  |      |       |       |
| 下单起始时间          |                            |                                  | 「单结束时间       |                 |          |       | 采购单位  | : 采购单  |         |            |                  |      |       |       |
| 订单编号            | 订单编号                       |                                  | 商品名称         |                 |          |       | 合同状态  | 请选择    |         | ~          |                  |      |       |       |
| 订单状态            | 请选择                        | <b>v</b>                         | 发票类型         | 请选择             |          | ~     |       |        |         |            |                  |      |       |       |
|                 |                            |                                  |              |                 |          |       |       |        |         |            | 查询  清空           |      |       |       |
|                 |                            | - A-1830/64244 - 30/64244-424    |              | T 20 4 2 - 4    | E-W-T-M  |       |       |        |         |            |                  |      |       |       |
|                 | ← 日内公里                     |                                  |              | J#403 ↔         | 守대의 中    |       |       |        |         |            |                  |      |       |       |
| 订单列表-导出订单最大支    | 5持2000条                    |                                  |              |                 |          |       |       |        |         |            |                  |      |       |       |
| 订单号(电商)         | 订单号 )                      | 商品名称                             | 收            | 送人              | 金额(元)    | 采购单位  | 支付方式  | 合同类型   | 合同状态    | 合同份数       | 下单时间             | 完成时间 | 订单状态  | 发票    |
| 1 2018822113317 | 7118 ( TJGO <sup>-</sup> 联 | 遼(ThinkPad)T470(20HDA008CD       | ;石先生 (1      | 5122476987      | 988      | 测试采购人 | 货到付款  | 纸质     | 已签章     | 2          | 2018-08-22 11:33 |      | 已完成   | 普通    |
| 2 2018822111417 | 937 ( TJGO' 30             | DGB 15K RPM SAS 2.5英寸热插拔硬盘       | : 张茂芃 (1     | 3803090959      | 3123     | 测试采购人 | 货到付款  | 电子     | 未签章     |            | 2018-08-22 11:14 |      | 已完成   | 电子    |
| 3 2018822153325 | 589(TJGOV 联                | 團 ( ThinkPad ) T470 ( 20HDA008CD | )石先生 ( 1     | 5122476987      | 988      | 测试采购人 | 货到付款  | 纸质     | 未签章     | 2          | 2018-08-22 15:03 |      | 已取消   | 电子    |
| 4 2018822101421 | 178 ( TJGOV 30             | DGB 15K RPM SAS 2.5英寸热插拔硬盘       | : 石先生 ( 1    | 5122476987      | 77523    | 测试采购人 | 货到付款  | 纸质     | 未签章     |            | 2018-08-22 10:14 |      | 待电商处理 | 1 普通  |
| 10 🗸 🖌 4 第      | 1 共1页 🕨                    | 0 N                              |              |                 |          |       |       |        |         |            |                  |      | 显示    | 〒1到4, |
|                 |                            |                                  |              |                 |          |       |       |        |         |            |                  |      |       |       |
|                 |                            |                                  |              |                 |          |       |       |        |         |            |                  |      |       |       |
|                 |                            |                                  |              |                 |          |       |       |        |         |            |                  |      |       |       |
|                 |                            |                                  |              |                 |          |       |       |        |         |            |                  |      |       |       |
|                 |                            |                                  |              |                 |          |       |       |        |         |            |                  |      |       |       |
|                 |                            |                                  |              |                 |          |       |       |        |         |            |                  |      |       |       |
|                 |                            |                                  |              |                 |          |       |       |        |         |            |                  |      |       |       |
|                 |                            |                                  |              |                 |          |       |       |        |         |            |                  |      |       |       |
|                 |                            |                                  |              |                 |          |       |       |        |         |            | -                |      |       |       |
|                 |                            | 要打开或保存来自 172 16 6 250 的 TIV      | 5-2018822101 | 42178 pdf (27 1 | K(B)(5)2 |       | 17770 | 0) /8: | ŧr(s) ▼ | RVIII C    |                  |      |       |       |
|                 |                            | ACCOUNTRY AND AVAILABLE OF THE   |              |                 | 100/101  |       | 1010  | 0, DK  | 4(0)    | -void(e) X |                  |      |       |       |

生成验收报告后,点击"验收报告签章",跳转至签章页面。插 入天津政府采购中心的供应商的认证证书(UKEY),点击左侧"盖章" 按钮,鼠标所在位置将会出现电子章,选择需要加盖的位置,输入 PIN码后,验收报告中即会出现加盖的签章。最后点击"保存"完成 签章操作。

注:如果未生成验收报告就点击"验收报告签章",系统将提示"尚 未生成验收报告"。如果已生成验收报告,并且已签章,需要下载签 章后的电子验收报告,请签章后再点击生成验收报告即可下载签章后 的验收报告,不会出现重新生成一个未签章的验收报告的情况。

点击"同步订单状态",可将电商官网系统的订单状态同步至天 津市政府采购中心电商系统内。

点击"导出订单"可导出订单至 exec1 中,由于导出订单较为占 用资源,系统暂时只支持一次导出 2000 条订单。电商可通过填写查 询条件分批导出订单解决该问题。

#### 5、整改文件上传

如果电商存在违规问题,天津市政府采购中心要求电商进行整 改,请在该功能内上传整改资料。点击"选择附件",选择需要上传 的文件,该文件应为小于 100M 并且加盖电子签章的 PDF 文件,待上 传进度到 100%后,点击下方"保存"按钮。保存后,该整改文件将 自动提交中心进行审核。如需查看上传的整改资料,请点击"下载" 按钮。

| 电商管理             |                                          | 料上使 〇                        |      |      |                     |
|------------------|------------------------------------------|------------------------------|------|------|---------------------|
| 电商基础信息维护         | (2)(11)(11)(11)(11)(11)(11)(11)(11)(11)( | 一选律时件<br>上传1个小于100m的.pdf描式物件 |      |      |                     |
| 需求订单             | <ul> <li>● 保存</li> <li>● 下</li> </ul>    | <b>1</b> 2                   |      |      |                     |
| 订单管理             | March 10 Dates                           | _                            |      |      |                     |
| 整改材料上传           | 260CX7+9128                              |                              |      |      |                     |
| 阶梯商品管理           |                                          | 文件名                          | 材料状态 | 退回原因 | 上传时间                |
| 心经产用等面           | 1                                        | 测试文档.pdf                     | 提交审核 |      | 2018-08-12 11:34:01 |
| 14.9704 co in th | 2                                        | 測試1.pdf                      | 提交审核 |      | 2018-07-30 11:21:35 |
| 因购商品管理           | 3                                        | 测试mi.pdf                     | 提交审核 |      | 2018-07-28 15:06:33 |
| 差评率统计            | 4                                        | 测试5.pdf                      | 提交审核 |      | 2018-07-27 11:53:58 |
| 账期流水             | 5 🗆                                      | 材料.pdf                       | 通过审核 |      | 2018-07-21 21:13:48 |
| 商品管理             | 10 🖌 🖬 4                                 | 第1 共1页                       |      |      | 显示1到5,共5记录          |
| 客服管理             |                                          |                              |      |      |                     |
| 处理不成功商品          |                                          |                              |      |      |                     |

# 6、阶梯商品管理

该功能为电商申请阶梯商品的功能。如下图所示:

| 电向管理 、   | 首页               | \$\$\$\$\$\$\$\$\$\$\$\$\$\$\$\$\$\$\$\$\$\$\$\$\$\$\$\$\$\$\$\$\$\$\$\$ |                 |                     |                     |      |      |                     |
|----------|------------------|--------------------------------------------------------------------------|-----------------|---------------------|---------------------|------|------|---------------------|
| 电商基础信息维护 | I 查询数据           |                                                                          |                 |                     |                     |      |      |                     |
| 需求订单     | 商品sku 商品sku      |                                                                          | <b>审核状态</b> 请选择 | Y                   | Q.查询                |      |      |                     |
| 订单管理     |                  |                                                                          |                 |                     |                     |      |      |                     |
| 整改材料上传   | + 创建 + 修改        |                                                                          |                 |                     |                     |      |      |                     |
| 阶梯商品管理   | 阶梯商品列表           |                                                                          |                 |                     |                     |      |      |                     |
| 促納商品管理   | sku              | 商品名称                                                                     | 价格              | 开始时间                | 结束时间                | 状态   | 退回原因 | 申请时间                |
| 团购商品管理   | 1 106010218002   | 戴尔/DELL Latitude 3570 15                                                 | 89              | 2018-08-11 11:00:00 | 2018-08-18 11:00:00 | 通过审核 |      | 2018-08-11 11:47:13 |
| 差评率统计    | 2 🗌 106010218002 | 戴尔/DELL Latitude 3570 15                                                 | 89              | 2018-08-11 11:00:00 | 2018-08-18 11:00:00 | 通过审核 |      | 2018-08-11 11:47:13 |
| 账期流水     | 10 🗸 🖌 📢 第 1 共1页 | н о                                                                      |                 |                     |                     |      |      | 显示1到5,共5记录          |
| 商品管理     | -                |                                                                          |                 |                     |                     |      |      |                     |
| + 12001B |                  |                                                                          |                 |                     |                     |      |      |                     |
| 阿原西地     |                  |                                                                          |                 |                     |                     |      |      |                     |

申请优惠请点击"创建",在弹出页面中填写 SKU、阶梯价格、 阶梯价开始时间、阶梯价结束时间。填写完成点击提交审核后,系统 自动将该条阶梯商品的申请发送至中心审核,中心审核通过后,该条 阶梯优惠生效。如果中心审核未通过退回,可点击"修改"按钮进行

修改。创建时填写内容如下图所示:

| 信息       |                           | ×    |
|----------|---------------------------|------|
| 阶梯sku *  |                           |      |
| 阶梯价格 *   | 106時分離<br>例:100 95,200 80 |      |
| 阶梯开始时间 * |                           |      |
| 阶梯结束时间 * |                           |      |
|          | ●提交审核                     | ● 取消 |

注:阶梯价的商品应为本商城中上架商品,每个商品只可在该专区添加一次。阶梯价格按"100|95;200|80"格式填写。优惠时间应大于 7天。同一商品只能存在于阶梯优惠、促销优惠、团购优惠中的一个 优惠专区。促销价不得高于本网价。

# 7、促销商品管理

该功能为电商申请阶梯商品的功能。如下图所示:

| 电筒管理 ~   | 首页台    | 整改材料上传 阶柱          | 除商品管理               |      |                     |                     |              |      |      |                                                                                                    |
|----------|--------|--------------------|---------------------|------|---------------------|---------------------|--------------|------|------|----------------------------------------------------------------------------------------------------|
| 电商基础信息维护 | 1 查询数据 | z                  |                     |      |                     |                     |              |      |      | 中國时间<br>2018-08-23 15-33-28<br>2018-08-11 11-48-05<br>2018-08-11 11-48-05<br>2018-08-11 11-48-16<br>回示15-16-47-47-28 |
| 雷求订单.    |        | <b>商品sku</b> 商品sku |                     | 审核状态 | 请选择                 | ~                   | Q.查询         |      |      |                                                                                                    |
| 订单管理     |        |                    |                     |      |                     |                     |              |      |      |                                                                                                    |
| · 整改材料上传 | + 692  | + 修改 + 查3          | 目描述                 |      |                     |                     |              |      |      |                                                                                                    |
| ) 阶梯商品管理 | 促销商品列  | iæ.                |                     |      |                     |                     |              |      |      |                                                                                                    |
| 促销商品管理   |        | sku                | 商品名称                | 价格   | 开始时间                | 结束时间                | 赠品sku        | 状态   | 退回原因 | 申请时间                                                                                                    |
| 國際商品管理   | 1 🗆    | 10414015400002     | 京鎏 ( KYOCERA ) A3黑E | 111  | 2018-08-23 15:00:00 | 2018-09-01 15:00:00 | 104140403014 | 提交审核 |      | 2018-08-23 15:33:28                                                                                                  |
| 差评率统计    | 2 🗆    | 106010203031       | 联想 (lenovo) 昭阳E42-  | 87   | 2018-08-11 11:00:00 | 2018-08-18 11:00:00 | 36           | 通过审核 |      | 2018-08-11 11:49:05                                                                                                  |
| 账期意水     | 3 🗆    | 106010203031       | 联想 (lenovo) 昭阳E42-  | 87   | 2018-08-11 11:00:00 | 2018-08-18 11:00:00 | 36           | 通过审核 |      | 2018-08-11 11:49:05                                                                                                  |
| 8.89m    | 4 🗆    | 106010203025       | 联想 昭阳K22-80047 笔记   | 36   | 2018-08-11 11:00:00 | 2018-08-18 11:00:00 | 213          | 通过审核 |      | 2018-08-11 11:48:16                                                                                                  |
| MODE 14  | 5 🗆    | 106010203025       | 联想 昭阳K22-80047 笔记   | 36   | 2018-08-11 11:00:00 | 2018-08-18 11:00:00 | 213          | 通过审核 |      | 2018-08-11 11:48:16                                                                                                  |
| - 客服管理   | 10 🗸   | H 4 第1 共1页         | н н о               |      |                     |                     |              |      |      | 显示1到7,共7记录                                                                                                    |
| 处理不成功商品  |        |                    |                     |      |                     |                     |              |      |      |                                                                                                    |

申请优惠请点击"创建",在弹出页面中填写促销商品 SKU、促 销价格、赠品 SKU、促销开始时间、促销结束时间、促销描述。填写 完成点击提交审核后,系统自动将该条促销商品的申请发送至中心审 核,中心审核通过后,该条促销优惠生效。如果中心审核未通过退回, 可点击"修改"按钮进行修改。创建时填写内容如下图所示:

| 信息       |             | ×  |
|----------|-------------|----|
| 促销sku *  |             |    |
| 促销价格 *   |             |    |
| 赠品sku *  | 只能添加一个赠品SKU |    |
| 促销开始时间 * |             |    |
| 促销结束时间 * |             |    |
| 促销描述 *   | 促銷曲迷        |    |
|          |             |    |
|          |             |    |
|          |             |    |
|          |             |    |
|          | ●提交审核       | 取消 |

注:促销的商品应为本商城中上架商品,赠品也应为本商城中上架商品,每个商品和赠品只可在该专区添加一次。优惠时间应大于7天。 同一商品只能存在于阶梯优惠、促销优惠、团购优惠中的一个优惠专 区。促销价不得高于本网价。

# 8、团购商品管理

该功能为电商申请阶梯商品的功能。如下图所示:

| 管理平台     | = |                    |                     |      |     |                     |                     | 深圳市  |      | 制市委办公科技股份有限公司       |
|----------|---|--------------------|---------------------|------|-----|---------------------|---------------------|------|------|---------------------|
| 电商管理     | v | 首页 🔒 促钠商品管理 阶      | #商品管理 ■ 図购商品管理 ●    |      |     |                     |                     |      |      |                     |
| 电向基础信息维护 |   | 1 查询数据             |                     |      |     |                     |                     |      |      |                     |
| 。 需求订单   |   | 商品sku 商品sku        |                     | 审核状态 | 请选择 | ~                   | Q.查询                |      |      |                     |
| 订单管理     |   |                    |                     |      |     |                     |                     |      |      |                     |
| 整改材料上传   |   | + 9942 + #82X      |                     |      |     |                     |                     |      |      |                     |
| 》 阶梯商品管理 |   | 团购商品列表             |                     |      |     |                     |                     |      |      |                     |
| @ 促納商品管理 |   | sku                | 商品名称                | 价楷   | 数量  | 开始时间                | 结束时间                | 状态   | 退回原因 | 申请 时间               |
| 因购商品管理   |   | 1 🗌 10414015400002 | 京嶺 ( KYOCERA ) A3黑É | 111  | 20  | 2018-08-23 15:35:54 | 2018-09-01 15:35:56 | 提交审核 |      | 2018-08-23 15:35:47 |
| 差评率统计    |   | 2 🗌 106010218032   | 联想昭阳 E41-1002 笔记;   | 14   | 16  | 2018-08-11 11:50:07 | 2018-09-01 11:50:09 | 通过审核 |      | 2018-08-11 11:49:54 |
| - 馬期流水   |   | 10 🖌 🖌 🖣 1 共1页     | н н о               |      |     |                     |                     |      |      | 显示1到6,共6记录          |
| 商品管理     |   |                    |                     |      |     |                     |                     |      |      |                     |
| 客服管理     |   |                    |                     |      |     |                     |                     |      |      |                     |
| 处理不成功商品  |   |                    |                     |      |     |                     |                     |      |      |                     |

申请优惠请点击"创建",在弹出页面中填写团购商品 SKU、团 购价格、团购数量、团购开始时间、团购结束时间。填写完成点击提 交审核后,系统自动将该条团购商品的申请发送至中心审核,中心审 核通过后,该条团购优惠生效。如果中心审核未通过退回,可点击"修 改"按钮进行修改。创建时填写内容如下图所示:

| 信息       | ×               |  |
|----------|-----------------|--|
| 团购sku *  |                 |  |
| 团购价 *    |                 |  |
| 团购数量 *   | 参与团购数量与真实库存保持一致 |  |
| 团购开始时间 * |                 |  |
| 团购结束时间 * |                 |  |
|          | ●提交庫核  ● 取消     |  |

注:团购的商品应为本商城中上架商品,每个商品只可在该专区添加 一次。团购数量不得大于商品的库存量。优惠时间应大于7天。同一 商品只能存在于阶梯优惠、促销优惠、团购优惠中的一个优惠专区。 团购价不得高于本网价。

### 9、差评率统计

该功能可查看历史订单的差评统计,可按照时间段查询统计。点 击好评数的链接可进入好评订单列表。点击差评数的链接可进入差评 订单列表。如下图所示:

| Г | 电荷管理 ジ   | 普页 G 差评率統计 O |      |                |                                       |
|---|----------|--------------|------|----------------|---------------------------------------|
|   | 电商基础信息维护 | 1 查询数据       |      |                | +                                     |
|   | 振求订单     | Rई(म):       | 到    |                |                                       |
|   | 订单管理     |              |      |                |                                       |
|   | 整改材料上传   | 差评统计列表       |      |                |                                       |
|   | 阶梯商品管理   | 差评率          | 总评论数 | 好评数 占击进入好评订单列表 | 差评数 占土进入关证订单列表                        |
|   | 促納商品管理   | 50.0%        | 2    |                | 1 1 1 1 1 1 1 1 1 1 1 1 1 1 1 1 1 1 1 |
|   | 因购商品管理   |              |      |                |                                       |
|   | 差评率统计    |              |      |                |                                       |
|   | - 账期流水   |              |      |                |                                       |
|   | 商品管理     |              |      |                |                                       |
|   | 客服管理     |              |      |                |                                       |
|   | 处理不成功商品  |              |      |                |                                       |
|   |          |              |      |                |                                       |

好评订单列表可根据订单号、商品名称、日期进行查询。选中订 单点击"详情"可查看订单评价详情。如下图所示:

| 电弯管理            | v 1 | 前页 🔒                 |                  |                           |                       |             |           |
|-----------------|-----|----------------------|------------------|---------------------------|-----------------------|-------------|-----------|
| 电商基础信息维护        | I.  | 查询数据                 |                  |                           |                       |             |           |
| 需求订单            | 进入讲 | 羊情 订業号 订業号           | 商品名称             | 育品名称                      | 日期                    |             | ŧ         |
| 订单管理            |     |                      |                  |                           |                       |             |           |
| 整改材料上传          | e   | ● 详備   ❷ 返用          |                  |                           |                       |             |           |
| 阶梯商品管理          | iŦi | 论列表                  |                  |                           |                       |             |           |
| 促销商品管理          |     | 由商名数                 | 江前编号             |                           | 商品名称                  | 支援服务本度及专业程度 | 商员包装完整度   |
| 团购商品管理          | 1   | 深圳市壹办公科技股份有限公司       | 2018822111417937 | 300GB 15K RPM SAS 2.5英寸热插 | 皮硬盘,3.5英寸 HYB托架,客户套件/ | 设备质保期为3年 满意 | 清意        |
| 差评率统计           |     | <                    |                  |                           |                       |             |           |
| 医胆液水            |     | 10 🖌 🖌 🖣 1 共1页 🕨 州 О |                  |                           |                       |             | 显示1到1,共11 |
| No. 11 April 10 |     |                      |                  |                           |                       |             |           |
| PHOTO BE XE     |     |                      |                  |                           |                       |             |           |
| 客服管理            |     |                      |                  |                           |                       |             |           |
| 处理不成功意品         |     |                      |                  |                           |                       |             |           |

差评订单列表可根据订单号、商品名称、日期进行查询。选中订 单点击"详情"可查看订单评价详情。如下图所示:

| 电商管理 、         | 首页 B 差汗率统计 ◎ |                  |                     |             |              |
|----------------|--------------|------------------|---------------------|-------------|--------------|
| 电商基础信息维护       | 1 查询数据       |                  |                     |             |              |
| 需求订单           | 订单号 订单号      | 商品名称 商品名称        | 日期                  | 查询          |              |
| 订单管理           |              |                  |                     |             |              |
| 整改材料上传         | ◎ 洋情 ◎ 返回    |                  |                     |             |              |
| 阶梯商品管理         | 评论列表         |                  |                     |             |              |
| 促納商品管理         | 电商名称         | 订单编号             | 商品名称                | 客服服务态度及专业程度 | 商品包装完整度      |
| 因购商品管理         | 1            | 2018822111417897 | 理想A3幅面SF5353C一体化速印机 | 満意          | 不满意          |
| 差评率统计          |              |                  |                     |             | E-191 #10    |
| 账期流水           |              |                  |                     |             | 32/11/11/HIL |
| 商品管理           |              |                  |                     |             |              |
| 客服管理           |              |                  |                     |             |              |
| <b>小理不成功意品</b> |              |                  |                     |             |              |

电商需针对不满意的订单,在评价详情页点击"回复"进行回复。 该条差评回复将会反馈给采购人和中心。如下图所示:

| 电筒管理 、    | 首页 自 <b>差</b> 评率统计 ◎ |                     |
|-----------|----------------------|---------------------|
| 电弯基础信息维护  | ◎ 返回   ◎ 目复   ◆ 针对差评 | 进行回复                |
| 需求订单      | 订单编号                 | 2018822111417897    |
| · 订单管理    | 采购人                  | 测试采购人               |
| 整改材料上传    | 商品名称                 | 理想A3幅面SF5353C一体化速印机 |
| 阶梯商品管理    | 春服服务态度及专业程度          | 満意                  |
| 促销商品管理    | 南昌包装完整度              | 不満意                 |
| 國胸商品管理    | 商品描述相符程度             | 不満意                 |
| 差评率统计     | 送达地点是否符合要求           | 不識意                 |
| 联盟初次      | 送货速度                 | 不满意                 |
| VICTOR IN | 配送员服务态度及专业程度         | 不満意                 |
| Mont E 12 | 发票及合同送达速度及准确度        | 浅京                  |
| 查服管理      | 处理状态                 | 已没布                 |
| 处理不成功商品   | 评价内容                 |                     |
|           |                      | 采购人评价不满意,           |
|           |                      |                     |
|           |                      |                     |

# 10、 账期流水

账期流水为采购人针对一个或多个订单在系统中填写流水号和 支付方式,发送给电商供电商对账。电商可在该功能中查看采购人订

单的付款流水号。电商可对流水进行回复和退回。

| 电间谍规         | A MIN M MANAGER OF 101                        | in 14 Fer |                |                            |                                  |                   |      |      |          |
|--------------|-----------------------------------------------|-----------|----------------|----------------------------|----------------------------------|-------------------|------|------|----------|
| 电荷基础信息维护     | 1 查询数据                                        |           |                |                            |                                  |                   |      |      |          |
| 自己订单         | (四) 使 (1) (1) (1) (1) (1) (1) (1) (1) (1) (1) |           | Hostini        |                            | 結果計问                             |                   |      |      | W(3)     |
| 丁単管理         |                                               |           |                |                            |                                  |                   |      |      |          |
| 欧材料上传        | 0 EX 0 EA 🔶                                   |           |                |                            |                                  |                   |      |      |          |
|              | Borney at Man                                 |           |                |                            |                                  |                   |      |      |          |
| 000000000.82 | 954626759128                                  |           |                |                            |                                  |                   |      |      |          |
| 2時商品管理       | 流水号                                           | 账期状态      | 电商             | 订单号(电商订单号)                 | 商品                               | 收货人               | 订单金额 | 支付方式 | 订单状态     |
| 购商品管理        | 1 15165165165                                 | 电商待确认     | 深圳市壹办公科技股份有限公司 | 201882215332589 ( TJGOV 联想 | ( ThinkPad ) T470 ( 20HDA008CD ) | 石先生 ( 15122476987 | 988  | 货到付款 | 已取消      |
| 评事统计         | 2 15165165165                                 | 电向已确认     | 深圳市壹办公科技股份有限公司 | 2018822113317118 ( TJGO 联想 | ( ThinkPad ) T470 ( 20HDA008CD ) | 石先生 ( 15122476987 | 988  | 货到付款 | 已完成      |
|              | <                                             |           |                |                            |                                  |                   |      |      |          |
| ME/E/A       | 10 🗸 🖬 4 第1 共1页                               | E H O     |                |                            |                                  |                   |      |      | 显示1到2,共2 |
| 品管理          |                                               |           |                |                            |                                  |                   |      |      |          |
| (0) ee 10    |                                               |           |                |                            |                                  |                   |      |      |          |
| 82.86.22     |                                               |           |                |                            |                                  |                   |      |      |          |

# 11、 商品管理

该功能为电商查看商品的功能。

点击"查看详情"可进入外网网站商品详情页。如果商品为待上 架或下架状态,将无法查看详情。

点击"查看参数"可查看商品的参数。

点击"同步价格"可同步接口更新价格。

点击"同步下架"可根据电商官网商品下架状态同步至本商城。

点击"上下架记录"可查看商品的上下架记录并查看原因。

点击"待上架"可将商品置为待上架状态,系统将执行上架的校验审核待上架商品可否上架。

| 电商管理     | ↓ 首页 🔒 商品管理 🛛        |                                                |                       |                  |         |         |        |         |     |    |
|----------|----------------------|------------------------------------------------|-----------------------|------------------|---------|---------|--------|---------|-----|----|
| 电筒基础信息维护 | 1 84808              |                                                |                       |                  |         |         |        |         |     |    |
| 需求订单     | 上架起始时间               | 上架結果时间                                         |                       |                  | 名称 合称   |         |        |         |     |    |
| 订单管理     | SKU milli            | · · · · · · · · · · · · · · · · · · ·          | 小学                    | ¥                |         |         |        |         |     |    |
| 商品管理     |                      |                                                |                       |                  |         |         |        | 查询 · 清空 |     |    |
| 整改材料上传   | O RENIE O READ       |                                                |                       |                  |         |         |        |         |     |    |
| 阶禄简品管理   | © ⊴ #1418 © ⊴ # # #2 |                                                |                       |                  |         |         |        |         |     |    |
| 促钠商品管理   | 商品列表                 |                                                |                       |                  |         |         |        |         |     |    |
| 团购商品管理   | SKU                  | 名称                                             | 型号                    | 品牌               | 协议价 (元) | 官网价 (元) | 商品目录   | 电商目录    | 状态  |    |
| 差评率统计    | 1 🗌 kx2b9a8b45d7407  | 7: 曼富图 MVH502A,546GB-1 地置双管液压摄像三脚架云台           | 에 MVH502A,546GB-1     | 曼窗图 ( MANFROTTO  | 5500    | 6875    | 三脚架\云台 | 三脚架\云台  | 已上架 | 2  |
| 新题版水     | 2 🗌 108621           | 百诺 三角架 C2573FS4 碳纤维三角架                         | C2573FS4 碳纤维三角        | 百诺 (BENRO)       | 2590    | 3237.5  | 三脚架\云台 | 三脚架\云台  | 已上架 | 2  |
|          | 3 105922             | 伟峰 WT330A三脚架 适用于AX40 A6000 RX100M3 RX1         | 0 WT330A              | 伟峰               | 60      | 80      | 三脚架\云台 | 三脚架\云台  | 已上架 | 2  |
| 香飯富坦     | 4 🗆 104712           | 曼富图 ( Manfrotto ) 云台 MVH500AH 液压阻尼             | MVH500AH              | 曼窗图 (MANFROTTO   | 1534    | 1799    | 三脚架\云台 | 三脚架\云台  | 已下架 | 2  |
| 处理不成功商品  | 5 🗌 105007           | 金士頓 USB 3.0 High-Speed Media Reader 多功能读卡器     | FCR-HS4               | 金士顿 (Kingston)   | 155     | 199     | 读卡器    | 读卡器     | 已下架 | 2  |
| 违规查看     | 6 🗌 kxf52827907fae37 | 3f 闪迪 ( SanDisk ) 128GB 读速300MB/s 写速260MB/s 至  | # V30 U3 Class10 128  | ( 闪迪 ( SANDISK ) | 2499    | 2999    | 存储卡    | 存储卡     | 已上架 | 20 |
|          | 7 🗌 kxe4988d20813d9  | dz 闪迪(SanDisk)32GB 行车记录仪高度耐用视频监控Micr           | ro Micro SDHC 32GB    | 闪迪 (SANDISK)     | 199     | 299     | 存储卡    | 存储卡     | 已上架 | 20 |
|          | 8 🗌 kxac6aacfbe44660 | bi 索尼 SONY UHS-1 128G Class10 microSDHC TF 存储卡 | 7 UHS-1 128G Class10  | 家尼(SONY)         | 699     | 799     | 存储卡    | 存储卡     | 已上架 | 20 |
|          | 9 🗌 kxa17b8524314d4  | 5f 闪迪(SanDisk)A1 64GB 读速100MB/s 至尊高速移动M        | lic SanDisk MicroSDXC | 闪迪 (SANDISK)     | 199     | 220     | 存储卡    | 存储卡     | 已上架 | 20 |
|          | 10 🗌 kx995bf973465d0 | 4fi 三星(SAMSUNG)存储卡256GB 读速100MB/s 写速901        | M 90MB/s 4K Class10   | 三星 (SAMSUNG)     | 999     | 1120    | 存储卡    | 存储卡     | 已上架 | 20 |
|          | <                    |                                                |                       |                  |         |         |        |         |     | >  |

注:由于对于下架商品在本网站无法再搜索到的要求,如果商品需进

行下架操作,请电商在官网下架的同时,务必在本商城中点击"同步 下架"按钮,将本商城商品状态同步置为"下架"。 如果电商在本商城的商品库中有商品需要上架,请将需要上架的商品 选中并点击"待上架",系统后台将根据待上架商品进行校验并执行 上架操作。

#### 12、 客服管理

维护电商简称和客服电话。

| 电商管理     | ~ | 首页台  | 商品管理 | 音服管理 ◎             |           |                |                |
|----------|---|------|------|--------------------|-----------|----------------|----------------|
| 电商基础信息维护 |   | ❷ 保存 |      |                    |           |                |                |
| 需求订单     |   |      | 全称   | 深圳市壹办公科技股份有限公司 名称键 | ₩ * 室内公 × | <b>春服</b> 电话 • | 075-5825620871 |
| 订单管理     |   |      |      |                    |           |                |                |
| 整改材料上传   |   |      |      |                    |           |                |                |
| 阶梯商品管理   |   |      |      |                    |           |                |                |
| 促納商品管理   |   |      |      |                    |           |                |                |
| 团购商品管理   |   |      |      |                    |           |                |                |
| 差评率统计    |   |      |      |                    |           |                |                |
| 账期流水     |   |      |      |                    |           |                |                |
| 商品管理     |   |      |      |                    |           |                |                |
| 客服管理     |   |      |      |                    |           |                |                |
| 处理不成功商品  |   |      |      |                    |           |                |                |
|          |   |      |      |                    |           |                |                |

# 13、 处理不成功商品

可查看商品推送不成功的原因。可按 SKU 进行查询。

| 向管理                                     | → 首页 自 前品管理 客服管理 处理不成功间品 ②                   |                     |             |                |                    |  |  |  |
|-----------------------------------------|----------------------------------------------|---------------------|-------------|----------------|--------------------|--|--|--|
| 向基础信息维护                                 | 1 查询数据                                       |                     |             |                |                    |  |  |  |
| 示订单                                     | SKU SKU                                      |                     |             |                |                    |  |  |  |
| 单管理                                     | 20 · · · · · · · · · · · · · · · · · · ·     |                     |             |                |                    |  |  |  |
| 收材料上传                                   |                                              |                     |             |                |                    |  |  |  |
| (1) (1) (1) (1) (1) (1) (1) (1) (1) (1) |                                              |                     |             |                |                    |  |  |  |
|                                         | 育品列表                                         |                     |             |                |                    |  |  |  |
|                                         | 名称                                           | 型号                  | 品牌          | SKU            | 未上架原因              |  |  |  |
| 阿阿品管理                                   | 1 惠普 (HP) PageWide Pro 552dw Printer A4页宽秒速缩 | I PageWide Pro 552d | 惠普/HP       | 10415015400115 | 此商品,主属性不合格         |  |  |  |
| 评率统计                                    | 2                                            | Latitude 3570 15221 | 戴尔/DELL     | 106010218002   | 此商品未匹配上节能环保最新一期数据  |  |  |  |
| 期高水                                     | 3 先创(XIANCHUANG)电暖气电热油订取暖器电暖器暖台              | 电热油汀取暖器             | 国产/Homemade | 10509420200004 | 此商品,未匹配到对应的品牌名称    |  |  |  |
| 目管理                                     | 4                                            | XQG80-DWB1401Ab     | 楷力/Gree     | 105110702006   | 此商品,未匹配到对应的品牌名称    |  |  |  |
| 設管理                                     | 5 三星(SAMSUNG)WD90K6410OW                     | WD90K6410OW/SC      | 三星/SAMSUNG  | 105110702010   | 此商品,未匹配到对应的品牌名称    |  |  |  |
| 德不成功商品                                  | 6 三星(SAMSUNG) WD80J7260GW(XQG80-80J7260GW)   | WD80J7260GW(XQC     | 三星/SAMSUNG  | 105110702013   | 此商品,未匹配到对应的品牌名称    |  |  |  |
|                                         | 7 海尔 (Haier) BD-193DL 193升分层大抽屉冷柜 家用立式       | BD-193DL            | 海尔/HAIER    | 105110777043   | 此商品,未匹配到对应的品牌名称    |  |  |  |
|                                         | 8 惠普 (HP ) DeskJet 1111 彩色喷墨打印机              | DeskJet 1111        | 惠普/HP       | 10415065400014 | 此商品,主属性不合格         |  |  |  |
|                                         | 9 得力3687USB迷你风扇(黑)                           | 3687                | 得力Deli      | 10509030300004 | 此商品,未匹配到对应的品牌名称    |  |  |  |
|                                         |                                              |                     |             |                | Hotel A PRIVE TAXE |  |  |  |

# 14、 违规查看

根据天津市政府采购中心电商管理办法的要求,电商可在本功能 中查看过去的违规记录,扣分及剩余分数记录。

| 管理平台 =          |             |                                                |      |                   |    |  |  |  |
|-----------------|-------------|------------------------------------------------|------|-------------------|----|--|--|--|
| 电弯管理 ~          | 首页          | 四页曲 <u> </u>                                   |      |                   |    |  |  |  |
| 电商基础信息维护        |             |                                                | 1000 |                   |    |  |  |  |
| 。 需求订单          |             | 规则名称                                           |      |                   | 分值 |  |  |  |
| - 订单管理          | 1 -         |                                                |      |                   | 11 |  |  |  |
| 商品管理            |             | 序号                                             | 扣除分数 | 材料名称              |    |  |  |  |
| 围改材料上传          |             | 1                                              | 11   | 图片2.png.图片1.png., |    |  |  |  |
| 阶梯商品管理          | 2 = 上架商品不完全 |                                                |      |                   | 1  |  |  |  |
| 保持商品管理          |             | 序号                                             | 扣除分数 | 材料名称              |    |  |  |  |
| 14. 970 (19.02) |             | 1                                              | 1    | 图片2.png.图片1.png., |    |  |  |  |
| 。 國際開品管理        | 10          | 10 2   1 4 4   第 1   其1页   ▶ H   0 屈示1到2,共212景 |      |                   |    |  |  |  |
| 。 差汗率统计         |             |                                                |      |                   |    |  |  |  |
| 。 账期流水          |             |                                                |      |                   |    |  |  |  |
| 客服管理            |             |                                                |      |                   |    |  |  |  |
| 处理不成功商品         |             |                                                |      |                   |    |  |  |  |
| 违规查看            |             |                                                |      |                   |    |  |  |  |

# 三、 商品校验及上下架规则

获取到各电商商品池的商品数据后,我们系统后台将会首先对电 商商品数据进行处理和校验,然后针对处理校验成功后的商品,再按 照上下架规则和流程对商品上下架。整个处理流程如下:

# 1、处理字段是否符合要求

| 商品型号 | 不能为空和 NULL   |
|------|--------------|
| 售后服务 | 不能为空和 NULL   |
| 到货时间 | 不能为空和 NULL   |
| 包装清单 | 不能为空和 NULL   |
| 主属性  | 是否符合 json 格式 |

#### 2、处理分类

匹配商品分类 ID 是否能匹配上商城分类表中的 ID。

#### 3、处理品牌

判断品牌名称是否与商城品牌对照表中的品牌相匹配。

## 4、处理协议价和官网价的比较

调用电商价格接口获取协议价和官网价,判断协议价不能高于官 网价格。

## 5、处理标准化品目的主属性

判断主属性, key 值是否齐全, 对应的 value 值是否为空或者 null。

#### 6、处理非标准化的主属性

判断 key 值是否有品牌和名称,判断对应的 value 值是否为空或者 null。

#### 7、判断节能环保清单

强制节能环保品目,校验是否在最新一期节能清单,否则认为为 不合格数据,不予进行上下架处理。

# 8、调用电商上下架接口

判断商品是否上下架。

#### 9、调用电商库存接口

判断商品是否有库存。

# 10、 调用电商价格接口获取最新协议价

判断价格是否高于限定的最高价格。

## 11、 调用合理价接口

判断价格是否高于市场合理价。

- 12、 判断同一商品是否有三家电商有售
- 13、 判断该商品是否不高于同一商品在其他电商最低价格的 10%再判断是否够三家电商有售。